# Erledigt Wie richtig installieren mit ozmosis und Backup.

Beitrag von "kdeniz" vom 25. Juni 2014, 09:39

Morgen,

Habe da paar fragen bezüglich einer neu installtion meines Systems.

Hoffe ich kann es euch gut erklären was ich meine. Wie ihr in meiner Signatur sieht habe ich mein bios geflasht um näher an ein Mac zu kommen und überflüssige Fehler zu beseitigen. Da ich ozmosis nutze brauche ich ja kein bootloader und kein extra Ordner nur leider gehen die irgendwie nicht weg also wie kann ich mein System neu aufsetzten ohne bootloader und ohne extra Ordner und danach mein Backup einspielen ?

Grund der neu installtion ist das ich mein hacki 3 mal an und aus schalten muss damit er richtig bootet. Ich lande meistens in ein flackerten Bildschirm bevor mein System den bootlader Laden tut. Beispiel ; ich Druck den Knopf und schalte mein hacki ein. Das gigabyte Logo kommt danach müsste er mein bootloader starten aber genau an diesen Punkt nach dem Logo springt er rüber aber danach flackert mein Bildschirm und ich muss den wieder aus machen um neu zu starten. Das ganze muss ich 3 mal machen bis er richtig bootet. Im bios ist als 1 meine Macintosh hd gesetzt wo auch der nicht benötigte bootloader ist. Hoffe ich konnte es euch gut erklären wo eigentlich mein Problem liegt.

Ps; das Backup wurde mit time Maschine gemacht. Zur Sicherheit habe ich auch meine Platte geklont. Man weiß ja nie.

Mit freundlichen Grüßen

#### Beitrag von "6fehler" vom 25. Juni 2014, 09:41

Ja, mach ein TM-Backup stetze neu auf wie am echten mac <u>\*klick\*</u> und migriere mit dem migrations-assi deine datenen wieder. gruss,

6F

#### Beitrag von "kdeniz" vom 25. Juni 2014, 09:43

Neu aufsetzten heißt.

Ich geh im AppStore und lade mavericks und mach ein Stick fertig nur leider bootet er nach erfolgreicher installtion nicht. Habe es mit diskmarker x schon versucht. Leider Fehlanzeige.

# Beitrag von "6fehler" vom 25. Juni 2014, 09:45

Das ist merkwuerdig was sagt der verbose-boot ? gruss, 6F

#### Beitrag von "kdeniz" vom 25. Juni 2014, 09:48

Ja nichts weil ich bis dahin nicht komme. Einmal kam ich dazu das einzige was er macht war ein Neustart. Konnte leider nichts lesen war alles ziemlich schnell und ich grad Kaffee holen.

# Beitrag von "6fehler" vom 25. Juni 2014, 09:52

und wenn du in die Ozmosis od. Bios Bootauswahl gehst und danach verbose (cmd+v) drueckst ?

Das geht oft besser, da man beim normalen boot kaum Zeit hat die tastenkombi zu druecken. gruss,

# Beitrag von "kdeniz" vom 25. Juni 2014, 10:00

Mit welcher Taste ? Wo ?! Meinst du im normalen bios ? Oder gibst da noch eins ?

# Beitrag von "6fehler" vom 25. Juni 2014, 10:09

| Du schreibst Du hast Ozmosis, und da ist die Tastenkombi command+v beim booten. |
|---------------------------------------------------------------------------------|
| Command/apfel-Taste bei einer apple tastatur                                    |
| od. windows bei einer Pc-tastatur.                                              |
| Edit : mach mal deine Signatur schlanker (so wie ich z.b.) 🛛 👫 😜                |
| Gruss,                                                                          |
| 6F                                                                              |

# Beitrag von "kdeniz" vom 26. Juni 2014, 07:52

Sry das ich gestern mich haben nicht mehr melden können. War aber auf Arbeit und danach keine Lust mehr gehabt.

Das mit windows Taste und v war ich nie drinne auch nicht als ich noch mein MacBook hatte Vondaher keine Ahnung wo das sein soll.

Habe jetzt mit meiner geklonten Platte gestartet und mir mit diskmarker x ein OS X 10.9 installtionsdatenträger 10.9.3 erstellt. Werde jetzt aus schalten meine 750 Gig Platte einbauen ins bios gehen mein usb 10.9.3 als 1 Boot einstellen und installieren. Danach sollte er normal booten nach dem ich nach der installtion meine usb Stick abgewählt habe und an 1 Stelle meine 750 Gig Platte wähle oder ?

# Beitrag von "thomaso66" vom 26. Juni 2014, 08:17

Direkt die OSX Partition Wählen zum Booten, Nicht P1:Platte Oder Uefi:Platte.

#### Beitrag von "kdeniz" vom 26. Juni 2014, 11:11

Ich nimm die macintosh hd. So habe ich auf jedenfall meine OS X partion genannt.

Ich fang dann jetzt schon mal an. Später wieder auf der Arbeit bleibt nur morgens übrig für das Hobby 🙂

Edit: OS X Mavericks erstellt mit diskmarker x wird jetzt installiert. Dauert zeigt er mir mit 7 min an ?! Anpassen konnte ich komischerweise nichts da kein Anpassung Spalte gabs. Konnte nur meine macintosh hd Platte wählen und dann nur sofort installieren.

Edit 2; nach der erfolgreichen installtion von osx startet Mac OS X nicht. Kann im bios meine Macintosh hd Platte nicht sehen stattdessen sind die Einträge dazu gekommen.

- Backup ( ist nicht von mir erstellt worden und keine Ahnung wozu es dient )
- recovery hd ( auch nicht von mir erstellt worden )

Aber kein Eintrag über Macintosh hd. Wenn ich uefi nehme startet er mein win7.

Erst wenn ich direkt nach dem einschalten f12 Drücke sehr ich meine macintosh hd Platte. Booten tut er aber ins festplattendienstprogramm wenn ich von Macintosh hd booten lasse. Kann es mit den Boot0 error zusammen hangen ? Also müsste ja die chimera boot1h oder so aus tauschen da ich den gpt erro bekommen habe.

# Beitrag von "Ehemaliges Mitglied" vom 26. Juni 2014, 12:29

Ist dein OSX laufwerk jetzt nur eine Partition wo noch Win mit drauf ist oder ist das Laufwerk alleine für OS X? Das hört sich fast so an als ob das Laufwerk nicht richtig Partitioniert wurde, z.B. als MBR. Richtig wäre GUID Partitionsshema mit HFS+ (Mac Extended Journaled)

# Beitrag von "kdeniz" vom 26. Juni 2014, 12:34

Dualboot.

Win7 ist auf der 1 partion so wie hier in Wiki steht und partion 2 ist Mac OS X. Was mir aufgefallen ist das wenn ich die hdd Einbau also normal am SATA Port hängt bootet Mac OS X nicht. Aber wenn ich meine hdd ins externe Adapter packe und darüber boote bootet Mac OS X wie von zauber Hand.

Was mir noch aufgefallen ist, ist das mein mac Model sich verändert hat und das ich trotzdem den extra Ordner auf meine hdd habe.

# Beitrag von "DoeJohn" vom 26. Juni 2014, 12:45

Hast du auch schon alle Sata-Ports probiert?

# Beitrag von "Ehemaliges Mitglied" vom 26. Juni 2014, 12:45

Den Extra Ordner juckt Ozmosis überhaupt nicht. Wenn die Platte mit MBR Partitioniert ist wundert mich das nicht.

#### Beitrag von "kdeniz" vom 26. Juni 2014, 14:10

Die Platte wurde im festplattendienstprogramm formatiert. Unter Option wurde das 1 von oben gewählt und dann Mac OS jourland oder wie man das schreibt. Bin erst wieder heute Abend Zuhause. Booten tut die Platte nur windows normal.

#### Beitrag von "Ehemaliges Mitglied" vom 26. Juni 2014, 15:39

Und jetzt noch ein Versuch: Wenn du nicht GUID Formatiert hast sondern MBR wirst du OSX nicht mit Ozmosis Booten können.

Windows interessiert das nicht.

#### Beitrag von "kdeniz" vom 26. Juni 2014, 19:05

Guid wurde eingestellt. Sage ja das ich unter Option das oberste sprich guid gewählt habe und Mac OS X jurlaend oder wie das genau geschrieben wird gewählt habe und formatiert habe.

So sieht meine 750 Gb hdd aus.

1 partion 375 Gb windows Format fat ( ms dos ) 2 partion 375 Gb guid Format ( Mac OS X Journaled )

So. Nach der Erstellung meiner partion wurde nach dem aus schalten der Mac OS X Stick entfernt und der mit win7 eingesteckt. Windows installiert Rechner heruntergefahren windows Stick entfernt und der mit Mac OS X 10.9.3 erstellt mit diskmarker x installiert. Nach der installtion habe ich sofort mein back up eingespielt was ich mit time Maschine vorher erstellt habe.

# Beitrag von "Ehemaliges Mitglied" vom 26. Juni 2014, 20:06

Ok, entschuldige, das ist etwas sehr verwirrend... Du schreibst:

Zitat

nach der erfolgreichen installtion von osx startet Mac OS X nicht

und

Zitat

Kann im bios meine Macintosh hd Platte nicht sehen

#### und etwas weiter dann

Zitat

Nach der installtion habe ich sofort mein back up eingespielt was ich mit time Maschine vorher erstellt habe.

Jetzt versuche mal als Außenstehender aus diesen Aussagen schlau zu werden und zu analysieren wo dein Problem liegt...

# Beitrag von "kdeniz" vom 26. Juni 2014, 20:36

Haha ja ist schwer sehe es selber aber ist ja kein Problem.

Mac OS X hat mich gefragt nach der installtion ob ich ein Backup einspielen will und das habe ich dann auch gemacht. Danach startet er neu und danach war Sense mit Mac OS X. Nach dem Neustart bootet er sofort win7. Im bios sehe ich zwar meine hdd aber nicht meine erstelle Macintosh hd was vorher immer der fall war.

Dargestellt ist meine hdd mit uefi oder p:1 gefolgt von Marke der Festplatte und der sr das war's.

Zugegekommn ist recovery hd und Backup was ich aber selber nicht erstellt habe.

#### Beitrag von "Griven" vom 26. Juni 2014, 20:49

Recovery ist klar, das die RecoveryPartition die OSX bei der Installation erzeugt hat. Kann es sein, dass Backup vielleicht Dein eingespieltes Backup ist? Hast Du mal versucht das zu starten?

# Beitrag von "thomaso66" vom 26. Juni 2014, 20:52

Also die Recovery Partition wird Automatisch bei der Installation mit Ozmosis angelegt, wie bei einem echten Mac auch.

Backup hast Du nicht selbst Installiert, bei der Installation aber Daten übertragen lassen, also würde ich mal vorschlagen Boote doch mal davon 😉

# Beitrag von "kdeniz" vom 26. Juni 2014, 20:57

Ja habe es versucht. Bei Backup kommt ein blaues Quadrat danach kann ich nur noch aus machen weil nichts mehr kommt. Bei recovery kommt halt die Routine der Mac OS X installtion wenn ich ins bootmenü sprich F12 beim einschalten Drucke sehe ich meine Macintosh hd starten tut er aber wie bei der recovery hd die Routine der installtion. Komischerweise jetzt passt auf wenn ich meine hdd ausbaue und in mein externen 2,5 hdd Adapter Packer und beim einschalten F12 Drücke und dann Macintosh hd wähle bootet er ins Mac OS X System !!!!

Hoffe ihr versteht mich. Falls nicht fragt.

#### Beitrag von "Griven" vom 26. Juni 2014, 21:05

Okay, dann ist Ozmosis verwirrt, hatte ich auch schon mal bzw. habe es aktuell. Ich habe auf einer 2. Platte Yosemite drauf, vorher war an Ihrer Stelle eine baugleiche Platte mit Windows 7 im Rechner eingebaut und Ozmosis schnallt das auch nicht so ganz. Im Bios über F12 wird zwar die Yosemite Platte gefunden und ich kann sie auch booten aber in der Ozmosis GUI taucht anstelle von Yosemite dann Windows auf das obwohl die Windowsplatte gar nicht mehr im Rechner ist...

Ich kann mir vorstellen, dass es helfen würde Ozmosis noch mal neu zu flashen einfach damit das die Laufwerke neu einliest...

# Beitrag von "kdeniz" vom 26. Juni 2014, 21:10

Genau so ist das bei mir auch ...

Das bios wurde schon neu geflasht mit efi.exe leider keine Verbesserung.

Werd das jetzt so machen wie ich das vorher hatte mit bootlader und hoffe das er so weiter stabil läuft was er vorher mehr oder weniger gemacht hat. Eine andere Lösung sehe ich leider nicht.

#### Beitrag von "thomaso66" vom 26. Juni 2014, 22:13

Installier doch mal OSX sauber neu und erst wenn er fertig ist und die Installation abgeschlossen ist und Du davon sauber Booten kannst spielst Du via Migrations Assistenten die Daten und User wieder ein.

#### Beitrag von "TuRock" vom 26. Juni 2014, 22:14

versuche mal die hier...

# Beitrag von "kdeniz" vom 26. Juni 2014, 22:43

Ok. Das Backup spiele ich Dan zuletzt ein. Versuch das gleich evlt gebe auf jeden fall Feedback.

Was soll an der bios Version anders sein ?

#### Beitrag von "al6042" vom 27. Juni 2014, 23:06

Hi...

das mit dem Audio liegt daran, dass du unter System Einstellungen -> Sound anstatt dem üblichen Tonausgang, HDMI ausgewählt hast.

Um an deine Daten heranzukommen, kannst du per Finder auf die Platte, falls du diese per USB anschließen kannst, zugreifen und aus dem Ordner "Backups.backupdb", falls das Backup per TimeMachine erstellt wurde, alles herausholen, was du brauchst.

#### Beitrag von "kdeniz" vom 27. Juni 2014, 23:12

Abend,

Es wurde mit time machine gemacht. Werd dann mal gucken.

Unter audio fehlen mir paar Einträge. Unter Ausgabe findet er nur mein Monitor obwohl da mehr stehen müsste. Das Icon oben neben der Uhr ist auch grau hinterlegt. Kann auch nicht die lautstarke verändern. Weder mit der Maus noch an der Tastatur.

Der AppStore geht irgendwie auch nicht. Sagt das ich mich an den kundensupport melden soll !!!

#### Beitrag von "al6042" vom 27. Juni 2014, 23:17

Letzteres ist üblich, wenn der Audio-Ausgang auf HDMI steht. Liegt daran, dass man beim digitalen Ausgang unter Mac OSX keine Lautstärke einstellen kann, da dies meistens durch die Ausgabegeräte gesteuert wird.

Hast du eventuell auch eine andere Version des AppleHDA Kext installiert, sodass das Layout nicht mehr stimmt?

# Beitrag von "kdeniz" vom 27. Juni 2014, 23:21

Nein, das ist ein sauberes OS. Habe bis jetzt nichts installiert.

2 Probleme sind mir bis jetzt aufgefallen.

- 1. audio grau hinterlegt ( das lcon )
- 2. kann mich nicht bei AppStore anmelden mit meiner id

#### Beitrag von "al6042" vom 27. Juni 2014, 23:23

Du hast ein verändertes Oznosis-BIOS geflasht, oder?

Ich befürchte du hast dabei vergessen die SMBIOS-Informationen deiner vorhergehenden Installation in den NVRAM zu speichern... Siehe <u>http://hackintosh-forum.de/index.php?page=Thread&threadID=12553</u> Das erklärt dein Appstore-Problem...

#### Beitrag von "kdeniz" vom 27. Juni 2014, 23:26

Kann den Link nicht öffnen ...

Als in den RAM habe ich nichts verändert. Wollte eh die sr und so weiter noch ändern. Wie mache ich das am besten ?

Beitrag von "al6042" vom 27. Juni 2014, 23:29

Ups...

nimm den: http://hackintosh-forum.de/ind...age=Thread&threadID=12553

Da steht alles drin...

# Beitrag von "kdeniz" vom 27. Juni 2014, 23:31

Super danke. Eine Frage noch. In der Anleitung steht xxxxxxxxx das soll ich bestimmt nicht so übernehmen oder ?

# Beitrag von "al6042" vom 27. Juni 2014, 23:34

Korrekt...

anstatt xxxxxx solltest du eine andere Nummer nehmen.

An dieser Stelle wäre es hilfreich gewesen, wenn du deine vorherigen Werte noch zur Verfügung hättest.

Wenn du jetzt irgendwelche Zahlen/Buchstaben-Kombinationen eingibst, besteht die große Chance, dass dein AppStore trotz allem nicht mehr läuft.

# Beitrag von "kdeniz" vom 27. Juni 2014, 23:37

Ich habe meine smbios.plist mit meiner sr und mac Model. Kann ich die Werte per Terminal nicht so anpassen ?

Also habe auf meine externen Platte wo copy cloner drauf ist plus time machine backup samt den extra Ordner.

#### Beitrag von "al6042" vom 27. Juni 2014, 23:38

Coole Sache...

Wenn du Ozmosis laufen hast, solltest du die Infos deiner SMBIOS.plist dort nutzen. Dann sollte auch der Appstore wieder funktionieren...

#### Beitrag von "kdeniz" vom 27. Juni 2014, 23:40

Wie mach ich ozmosis das nun klar und passe meine Werte an ?

# Beitrag von "al6042" vom 27. Juni 2014, 23:42

Das steht doch in dem Link, den ich vorhin korrigiert gepostet habe.

# Beitrag von "kdeniz" vom 27. Juni 2014, 23:44

Ok alles klar danke.

Ein funktionieren audio Treiber hast du zufällig nicht oder ?!

#### Beitrag von "Griven" vom 27. Juni 2014, 23:48

Da Du Ozmosis verwendest installier einfach mit Multibeast aus der Sektion AUDIO With DSDT den Treiber für ALC887 und schon steht dem Ohrenschaums (graus) nichts mehr im Wege

#### Beitrag von "al6042" vom 27. Juni 2014, 23:49

Versuch mal aus dem aktuellen Multibeast der Treiber für den Realtek ALC887 Chip zu installieren.

Laut der Gigabyte-Webseite ist der in deinem Board eingebaut.

# Beitrag von "kdeniz" vom 28. Juni 2014, 15:14

Ok werd ich versuchen. Besten Dank an euch und ein schön Abend noch.

edit: habe es versucht und bin schritt für schritt der Anleitung gefolgt nur leider kann ich mich trotzdem nicht anmelden beim App Store.

multibeast kann ich nicht ausführen da multibeast den extra ordner braucht den ich nun nicht mehr habe wegen ton/audio!!!

# Beitrag von "al6042" vom 28. Juni 2014, 15:53

Hi,

ich habe dir mal aus dem aktuellen Multibeast die beiden AppleHDA-Install-Pakete extrahiert und hier bereit gestellt: Musst du leider einzeln testen, da ich nicht weiss, welches Paket welche Version darstellen soll.

Wegen deinem AppStore Problem würde ich mir gerne mal deine alte SMBIOS.plist anschauen.

EDIT: Ausserdem wäre ein Screenshot der Fehlermeldung hilfreich.

#### Beitrag von "kdeniz" vom 28. Juni 2014, 16:36

Servus,

Werd alle Punkte die du haben willst abarbeiten und dir bereitstellen. Dauert Einwenig aber es kommt

Das AppStore Problem hat sich von selber erledigt. Das läuft soweit. Was mich noch aufregt ist das dass meine pcie wlan Karte von tp link wdn 4800 nicht richtig läuft. Er verbindet zwar aber das Internet kackt einfach ab.

Er lädt zwar die Seite aber nach paar sek oder Minuten ist das so als wer keine Verbindung bestehe. Bekomm dann trotz vollen emfang das hier gezeigt. Safari kann die Seite nicht öffnen !!!

# Beitrag von "al6042" vom 28. Juni 2014, 16:45

welche Vendor- und Device-ID zeigt den das Programm System Info für deine TP-Link-Karte an?

#### Beitrag von "kdeniz" vom 28. Juni 2014, 16:51

Hmm wo sehe ich das ? Unter Netzwerk wlan findet ich solche Einträge nicht oder ich bin zu blind

# Beitrag von "al6042" vom 28. Juni 2014, 16:58

Wie gesagt...

nutze das Program "System Info" aus unserem Download Center. Wenn du das ausgeführt hast, zeigt es dir die Vendor- und Device-IDs aller wichtigen Geräte deines Computers an.

Darin sollten auch die Daten deiner TP-Link-Karte auftauchen.

#### Beitrag von "kdeniz" vom 28. Juni 2014, 17:10

Ven id : 168c atheros dev id: 0030

Edit: audio geht jetzt und wird voll erkannt. Danke dafür

#### Beitrag von "al6042" vom 28. Juni 2014, 17:33

Gern geschehen...

Nun, an der Stelle kann ich sagen, dass die Karte mit dem Chip Out-Of-the-Box (kurz OOB) mit

aktuellen OSX-Versionen laufen sollte.

Da du aber von Kommunikations-Problemen sprichst, obwohl die Karte vollen Empfang anzeigt, gehe ich davon aus, dass das Problem in der Verbindung zu deinem Router besteht.

# Beitrag von "kdeniz" vom 28. Juni 2014, 21:06

Ok mit welchen Einstellungen soll ich den spielen im Router ?!

Hab jetzt alle Verschlüsslungen durch aber er bricht nach paar min ab obwohl vollen emfang.

Wenn ich wlan deaktiviere und dann sofort wieder aktiviere habe ich für paar min Internet danach ist aus die Maus.

keiner ne Idee ?

die Lösung war auf b+g zu stellen. kann geschlossen werden

# Beitrag von "al6042" vom 28. Juni 2014, 21:27

Uih... vielen Dank für die Info.

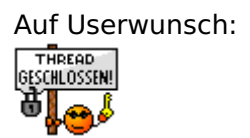